# Correggi pulsanti di prenotazione licenze mancanti

| Sommario    |  |
|-------------|--|
| ntroduzione |  |
| Problema    |  |
| Soluzione   |  |

#### Introduzione

Questo documento descrive il problema riscontrato durante la prenotazione smart license per CyberVision Center.

### Problema

In alcuni casi, durante il processo di registrazione della licenza intelligente nell'interfaccia utente grafica di CyberVision (Admin > License) dopo aver eseguito i passaggi da 1 a 5 della sezione Registrare il centro nel collegamento alla documentazione indicato nel passaggio 6, vari pulsanti non vengono abilitati per eseguire le attività di prenotazione della licenza. (L'immagine mostra le opzioni che si prevede di visualizzare).

<u>Guida dell'utente di Cisco Cyber Vision Smart Licensing, versione 4.1.2 - Licenze offline [Cisco</u> <u>Cyber Vision] - Cisco</u>.

|                                                                                                    | ▲ 0 days remaining<br>Evaluation Mode                                                                                         | ₩ 8.                         |
|----------------------------------------------------------------------------------------------------|----------------------------------------------------------------------------------------------------|------------------------------|
| Smart Software Licensing<br>To view and manage Smart Licenses for your Cisco Smart Account, go to Smart Software Manager                                                                                                    | ACT                                                                                                    | TIONS +                      |
| 1 This product has a pending License Reservation Request.                                                                                                    |                                                                                                    |                              |
| <ul> <li>To complete the reservation:</li> <li>Go to the desired Virtual Account in Smart Software Manager and click the "Reserventer"</li> <li>Enter, paste, or upload your Reservation Request Code or file into the window that and click the Install Request Authorization Code/File button to generate the Reserventer</li> <li>Save or copy the Reservation Authorization Code that is generated and click the enbutton bellow</li> </ul> | e Licenses" button on the Lic<br>apears, choose the licenses to<br>ration Auhtorization Code<br>ter Reservation Authorization | enses tab<br>reserve<br>Code |
| ENTER RESERVATION AUTHORIZATION CODE RETURN RESERVATION AUTHORIZATION CODE CANCEL RESERVATION REQUEST                                                                                                    | VIEW RESERVATION REQUEST (                                                                                                    | CODE                         |

## Soluzione

Eseguire questi comandi nella CLI di CyberVision Center come utente root per riabilitare la prenotazione della licenza e riavviare il servizio Smart Agent.

# smartagentctl --disable-reservation
# smartagentctl --enable-reservation
# systemctl restart sbs-smart-agent-daemon.service

Uscire e accedere nuovamente alla sessione del browser dell'interfaccia utente grafica di Center, le opzioni/i pulsanti devono essere abilitati inAdmin-> License.

#### Informazioni su questa traduzione

Cisco ha tradotto questo documento utilizzando una combinazione di tecnologie automatiche e umane per offrire ai nostri utenti in tutto il mondo contenuti di supporto nella propria lingua. Si noti che anche la migliore traduzione automatica non sarà mai accurata come quella fornita da un traduttore professionista. Cisco Systems, Inc. non si assume alcuna responsabilità per l'accuratezza di queste traduzioni e consiglia di consultare sempre il documento originale in inglese (disponibile al link fornito).